## 人才分类定级评定 评审结果查看-个人

1.登录"吉林智慧人社个人网上办事大厅"后,选择【人才人事】-【人才分类定级评定】

| 🙆 吉林智慧人社个。                                  | 人网上办事大厅                  |                   |                                                                                                    | 🕈 Trado 💄 Mart 🕫 🕞 924 |   |
|---------------------------------------------|--------------------------|-------------------|----------------------------------------------------------------------------------------------------|------------------------|---|
| 控党                                          | 東西                       |                   |                                                                                                    |                        |   |
| 8 社会開始 >                                    | d:                       |                   |                                                                                                    |                        |   |
| 回 社会保障卡     ,       圓 人才人學     ~            | A 人社基本信息                 | ∠ 修改基本信息          | A.我的证照<br><sup>证据各称</sup>                                                                                                    | 50                     |   |
| 专业技术事例:评审申报<br>高层次和特殊人才新新认定<br>专业技术二级岗位评聘申报 | 理名:<br>手机导致:             |                   | #1902                                                                                                    | 知道 1 下載                |   |
| 参过技术二级岗位赚期考核由)<br>职业资格证书信息查询                | ATUL 494<br>(8/40): 2056 | ☆ 我的物意 0 ○ 我的闲意 0 | 50811081408 HE1408                                                                                                    |                        |   |
| 更止於止何間從中絕思申讀<br>境外動业和对外勞勞合作人员)              |                          |                   | and the Alline Alline and the second and the second |                        |   |
| 違失換及更正直询<br>个人場例 東京面面                       | 我的评价我的咨询                 |                   |                                                                                                    |                        |   |
| 职业编制者要采集                                    | 事項名称: 汗竹菜型: 特汗价 🗸 直向     |                   |                                                                                                    |                        |   |
| 职业培训学生设备                                    | 意项名称                     | 日期                | の理律品                                                                                                    | 评价                     |   |
|                                             |                          | 没有找到回             | 802表                                                                                                    |                        |   |
| 水明创业补贴审查(补录)                                |                          |                   |                                                                                                    |                        |   |
| 德校中社主席社会                                    |                          |                   |                                                                                                    |                        |   |
| 专业技术职务认定<br>人才分类定限开定<br>公開回線人才子ケン学研究        |                          |                   |                                                                                                    |                        |   |
| 分类定级人才配偶就业服务                                |                          |                   |                                                                                                    |                        | e |
| 首有突击专家违规                                    |                          |                   |                                                                                                    |                        | ~ |
| 96381-Quideline J. 171838                   | 4                        |                   |                                                                                                    |                        |   |

2.在右侧页面中,在【申报历史信息】中,找到本次申报的信息,如果【业务状态】是"材料终审通过",则点击【评审结果】即可查询评审结果。

| 🙆 吉林智慧人社个.                                                                                                    | 人网上办事大厅                                         |                                         |                               |                              |                                             |                            |                              | ng 🖓 🕞 🖓                        |
|----------------------------------------------------------------------------------------------------|-------------------------------------------------|-----------------------------------------|-------------------------------|------------------------------|---------------------------------------------|----------------------------|------------------------------|---------------------------------|
| 理究                                                                                                    | 第三 人才分辨虚极评查(                                    | 0                                       |                               |                              |                                             |                            |                              |                                 |
| 秋金保险     ·     ·     ·     ·     ·     ·     ·     ·     ·     ·     ·     ·     ·     ·     ·     ·     ·     ·     ·     ·     ·     ·     ·     ·     ·     ·     ·     ·     ·     ·     ·     ·     ·     ·     ·     ·     ·     ·     ·     ·     ·     ·     ·     ·     ·     ·     ·     ·     ·     ·     ·     ·     ·     ·     ·     ·     ·     ·     ·     ·     ·     ·     ·     ·     ·     ·     ·     ·     ·     ·     ·     ·     ·     ·     ·     ·     ·     ·     ·     ·     ·     ·     ·     ·     ·     ·     ·     ·     ·     ·     ·     ·     ·     ·     ·     ·     ·     ·     ·     ·     ·     ·     ·     ·     ·     ·     ·     ·     ·     ·     ·     ·     ·     ·     ·     ·     ·     ·     ·     ·     ·     ·     ·     ·     ·     ·     ·     ·     ·     ·     ·     ·     ·     ·     ·     ·     ·     ·     ·     ·     ·     ·     ·     ·     ·     ·     ·     ·     ·     ·     ·     ·     ·     ·     ·     ·     ·     ·     ·     ·     ·     ·     ·     ·     ·     ·     ·     ·     ·     ·     ·     ·     ·     ·     ·     ·     ·     ·     ·     ·     ·     ·     ·     ·     ·     ·     ·     ·     ·     ·     ·     ·     ·     ·     ·     ·     ·     ·     ·     ·     ·     ·     ·     ·     ·     ·     ·     ·     ·     ·     ·     ·     ·     ·     ·     ·     ·     ·     ·     ·     ·     ·     ·     ·     ·     ·     ·     ·     ·     ·     ·     ·     ·     ·     ·     ·     ·     ·     ·     ·     ·     ·     ·     ·     ·     ·     ·     ·     ·     ·     ·     ·     ·     ·     ·     ·     ·     ·     ·     ·     ·     ·     ·     ·     ·     ·     ·     ·     ·     ·     ·     ·     ·     ·     ·     ·     ·     ·     ·     ·     ·     ·     ·     ·     ·     ·     ·     ·     ·     ·     ·     ·     ·     ·     ·     ·     ·     ·     ·     ·     ·     ·     ·     ·     ·     ·     ·     ·     ·     ·     ·     ·     ·     ·     ·     ·     ·     ·     ·     ·     ·     ·     ·     ·     ·     ·     ·     ·     ·     ·     ·     ·     ·     ·     ·     ·     ·     · | 01 条件自检                                         | 02                                      | 信息填报                          | 0                            | 8 附件上传 ———————————————————————————————————— | 04                         | 提交完成                         |                                 |
| <ul> <li>四 社会保障卡 &gt;</li> <li>瓦 人才人事 *</li> </ul>                                                                                                    | 申报注意事项                                          |                                         |                               |                              |                                             |                            |                              | 展开~                             |
| 专业技术职称评审申报<br>高层次和特殊人才影称认定<br>专业技术二级岗位开幕申报                                                                                                    | 一、总体要求<br>人才分类定级的评定工作坚<br>创新创业型人才。<br>二、订定范围和条件 | 侍公开、公平、公正原则,突出品德、龍                      | 力和业绩评价,重点聚焦彩                  | 8番战略产业体系中的自然                 | 然科学、工程技术、经济金融、参                             | 刘育国疗、人文社科、文化               | (艺术等领域,评选出在3                 | 发誓工作、创业的各类素缺型、                  |
| 专业技术二级岗位聘期考核申<br>职业资格证书信息查询                                                                                                    | 1.计定记图<br>根据中央和督委、省政府有:<br>成果+综合业绩水平+近年主        | 关文件要求,人才分类评定工作坚持把品<br>要贡献"的多维度综合性评价方式,分 | 德放在人才评价的首位,或<br>为国内外顶尖型人才(A类) | e出不唯帽子重实绩、不叫<br>)、国家級领军人才(B3 | ● 「「「「」」」、「「」」、「「」」、「「」」、「」、「」、「」、「」、「」、「」  | 9评价导向,打破以往以<br>省域拔尖人才(D类)、 | "帽子""奖项""论文"<br>9年后备型人才(E类)王 | 定层次的模式,采取"代表性<br>百个层次,主要申报人员范围: |
| 更正职业质格证书信息申请<br>境外就业和对外劳务合作人员                                                                                                    | 申报历史信息                                          |                                         |                               |                              |                                             |                            |                              | 展开~                             |
| 這失技能人员职业资格证书补<br>油生地发展下会注                                                                                                    | 年度                                              | 運知名称                                    | 申报人                           | 推荐单位                         | 申请汗忠级别(居久)                                  | 提交日期                       | 业务状态                         | 10/*                            |
| 个人培训信息查询                                                                                                    | 1 2023                                          | 关于开展吉林省高层次人才分类评定申报                      |                               |                              |                                             |                            | 材料修审通过                       | 查香 汗痢活果 进度预除                    |
| 职业培训管愿采集                                                                                                    |                                                 |                                         |                               |                              |                                             |                            |                              |                                 |
| 职业培训学员报告                                                                                                    |                                                 |                                         |                               |                              |                                             |                            |                              |                                 |
| 副业場の服名登词                                                                                                    |                                                 |                                         |                               |                              |                                             |                            |                              |                                 |
| 場的4%业工制业20-54466<br>求职创业补贴申锁(补录)                                                                                                    | 申请人基本信息                                         |                                         |                               |                              |                                             |                            |                              |                                 |
| 商校毕业生就业咨询<br>专业技术职务认定                                                                                                    |                                                 |                                         |                               |                              |                                             |                            |                              |                                 |
| 人才分类定级评定                                                                                                    | 姓名                                              |                                         | 手机                            |                              |                                             | 证件类型                       | 昭身份证 ( 戸口藩 )                 | v.                              |
| 分類定線人オ子女入学服务<br>分数定線人才配偶就业服务                                                                                                    | 124号码                                           |                                         | 推荐单位                          |                              |                                             | > 没有推荐单位去                  | 邦定                           | 点击查看绑定单位申报状态x                   |
| 首有完合专家法授<br>希腊-4-41新人才得助                                                                                                    |                                                 |                                         |                               | 徽以并开始                        | 4 <u>8</u>                                  |                            |                              |                                 |

3. 评审结果有以下三种情况。

1)正常查询到评审结果

|                                                                                                    | 首页 人才分类定规评定 •                          |               |              |                                                                 |                 |                                                                                                    |                                                                                                    |
|----------------------------------------------------------------------------------------------------|----------------------------------------|---------------|--------------|-----------------------------------------------------------------|-----------------|----------------------------------------------------------------------------------------------------|----------------------------------------------------------------------------------------------------|
| 人培训:18.14 里內<br>业培训意愿采集                                                                                                    | 01 条件自检 —                              |               | 2 信息填报 —     | 03 附件上传 —                                                       |                 | 04 提交完成                                                                                                    |                                                                                                    |
| 业培训学员报名                                                                                                    | ****                                   |               |              |                                                                 |                 |                                                                                                    |                                                                                                    |
| 业培训报名宣询 人名                                                                                                    | □际要求<br>计分类定级的评定工作坚持2                  | 、开、公平、公正原则,突出 | 品德、能力和业绩评价   | ,重点聚焦我省战略产业体系中的自然科学、工程表                                         | 支术、经济金融、教育医疗、   | 人文社科、文化艺术等领                                                                                                    | 域,评选出在我省工作                                                                                                    |
| 校毕业生就业见习申请 创业                                                                                                    | 此的各类紧缺型、创新创业型                          | 2人才。          |              |                                                                 |                 |                                                                                                    |                                                                                                    |
| (計算)<br>(1)<br>(1)<br>(1)<br>(1)<br>(1)<br>(1)<br>(1)<br>(1)<br>(1)<br>(1                                                                                                    | 评定范围和条件<br>应范围                         |               |              |                                                                 |                 |                                                                                                    |                                                                                                    |
| 校毕业生就业咨询 根据                                                                                                    | 是小ona<br>雷中央和省委、省政府有关了                 | (件要求,人才分类评定工作 | 坚持把品德放在人才评   | 价的首位,突出不唯帽子重实绩、不唯奖项重贡献、                                         | 不唯资历重能力的评价导向    | 句,打破以往以"帽子""奖项                                                                                                    | 啊""论文"定层次的模式                                                                                                    |
| 取"<br>T/F                                                                                                    | 代表性成果+综合业绩水平+                          | 近年主要贡献"的多维度综合 | 性评价方式 , 分为国内 | 外顶尖型人才(A类)、国家级领军人才(B类)、                                         | 省部級领军人才 (C类 )、省 | 当城拔尖人才(D类)、青                                                                                                    | 年后备型人才(E类) <del>I</del>                                                                                                    |
| 10<br>10                                                                                                    |                                        |               |              |                                                                 |                 |                                                                                                    |                                                                                                    |
|                                                                                                    |                                        |               |              |                                                                 |                 |                                                                                                    |                                                                                                    |
| 申报                                                                                                    | 國历史信息                                  |               |              |                                                                 |                 |                                                                                                    |                                                                                                    |
| 申报<br>业技术职务认定                                                                                                    | 6.000000000000000000000000000000000000 |               |              |                                                                 | 1               |                                                                                                    | ę                                                                                                    |
| 申报<br>业技术职务认定<br>业技能鉴定申报                                                                                                    | 2(历史信息<br>                             | 遺知名称          | 甲报人          |                                                                 | 提交日期            | 业务状态                                                                                                    | 操作                                                                                                    |
| 业技术职务认定 电报                                                                                                    | 發历史信息<br>年度                            | 通知各称          | 甲級人          |                                                                 | 提交日期            | 业务状态                                                                                                    |                                                                                                    |
| 业技术职务认定 申报<br>业技能鉴定申报<br>留次和特殊人才职称认定 1<br>业技术二级岗位评聘申报 2                                                                                                    | 现历史信息<br>年度                            | 通知名称          | 甲报人          | 读 中局结果为 人才                                                      | 提交日期            | 业务状态<br>材料终带通过<br>材料终带通过                                                                                                    | 2<br>建作<br>章章 (译申结果 )进度限<br>章章 (译申结果 )进度限                                                                                                    |
| 业技术职务认定 申报<br>业技统鉴定申报<br>留次和特殊人才职称认定 1<br>业技术二级岗位评聘申标 2                                                                                                    | <u>羅历史信息</u><br>華慶                     | 道印名称<br>0     | 印版人          | ?? 深電后結果为 人才                                                    | 捷文日期            | 业务状态<br>材料检审通过<br>材料检审通过                                                                                                    | 2<br>建作<br>童乐   汗申结果   进盘跟<br>童乐   汗申结果   进盘跟                                                                                                    |
| 並     使     我     求取     好     认     求     和     我     公     技     部     我     化     支     市     我     化     支     市     我     人     式     取     和     和     工     な     成     市     和     工     な     な     、     和     、     、     、     、     、     、     、     、     、     、     、     、     、     、     、     、     、     、     、     、     、     、     、     、     、     、     、     、     、     、     、     、     、     、     、     、     、     、     、     、     、     、     、     、     、     、     、     、     、     、     、     、     、     、     、     、     、     、     、     、     、     、     、     、     、     、     、     、     、     、     、     、     、     、     、     、     、     、     、     、     、     、     、     、     、     、     、     、     、     、     、     、     、     、     、     、     、     、     、     、     、     、     、     、     、     、     、     、     、     、     、     、     、     、     、     、     、     、     、     、     、     、     、     、     、     、     、     、     、     、     、     、     、     、     、     、     、     、     、     、     、     、     、     、     、     、     、     、     、     、     、     、     、     、     、     、     、     、     、     、     、     、     、     、     、      、     、     、     、     、     、     、     、     、     、     、     、     、     、     、     、     、     、     、     、     、     、     、     、     、     、     、     、     、     、     、     、     、     、     、     、     、     、     、     、     、     、     、     、     、     、     、     、     、     、      、     、     、     、     、     、     、     、     、     、     、     、     、     、     、     、     、     、     、     、     、     、     、     、     、     、     、     、     、     、     、     、     、     、     、     、     、     、     、     、     、     、     、     、     、     、     、     、     、     、      、     、     、     、     、     、     、     、     、     、     、     、     、     、     、     、     、     、     、     、     、     、     、     、     、     、     、     、     、     、     、     、     、     、     、     、     、     、     、 | 程历史信息<br>#重                            | 遭犯名称<br>6     | 即接入          | ? 评审后结果为 人才                                                     | 接交目期            | <u>业等状态</u><br>机时经申通过<br>机时经申通过<br>机时经审通过                                                                                                    | 2<br>建作<br>查示   汗車信果   進盘器<br>查示   汗車信果   進盘器<br>查示   汗車信果   進盘器                                                                                                    |
| 业技术职务认定 申訊<br>业技术职务认定 1<br>业技感鉴定申报 2<br>业技术三级岗位评聘申报 2<br>业技术三级岗位评聘申标 3<br>业技术三级岗位聘明考核 4                                                                                                    | 2历史信息<br>年重                            | 遺如各称<br>      | 甲級人          | ? 评审后结果为 人才                                                     | 推交目期            | <u>业務状态</u><br>私が特徴期期22<br>私が特徴期期22<br>私が特徴期期22<br>本が特徴期期22                                                                                                    | 2                                                                                                    |
| 世球     世球     世球     世球     世球     世球     世球     世球     世球     モン     市     市     市     市     市     市     市     市     市     市     市     市     市     市     市     市     市     市     市     市     市     市     市     市     市     市     市     市     市     市     市     市     市     市     市     市     市     市     市     市     市     市     市     市     市     市     市     市     市      市     市  市  市  市  市  市  市  市  市  市  市  市  市  市  市  市  市  市  市  市  市  市  市  市  市  市  市  市  市  市  市  市  市  市  市  市  市  市  市  市  市  市  市  市  市  市  市  市  市  市  市  市  市                                                                                                    | 2万史信息<br>年度                            | 2024<br>      | 印版人          | <ul> <li>         ・ デホ后結果为 人才         ・ 人才         ・</li> </ul> | 總公日期            | <u>业部状态</u><br>利料修本面近<br>利料修本面近<br>利料修本面近<br>利料修本面近                                                                                                    | 2<br>全市<br>京都17年時期(出生期<br>京都17年時期(出生期<br>京都17年時期(出生期<br>京都17年時期(出生期<br>京都17年時期(出生期                                                                                                    |
| 世が未取多い定                                                                                                    | 5万 <u>史信息</u><br>年堂                    | 808₩<br>      | 印度人          | <ul> <li>ジャードの時間の一般の</li> <li>株成</li> </ul>                     | 総大日期            | <u>     近外状ま</u> れられ他を単正は     れられ他を単正は     れられ他を単正は     れられ他を単正は     れられ他を単正は     れられ他を単正は     れられ他を単正は                                                                                                    | 7<br>1987<br>1984<br>1974年(日本城市) (日本城<br>1974年) (日本城市) (日本城<br>1974年) (日本城市) (日本城市)<br>1974年) (日本城市) (日本城市)<br>1974年) (日本城市)<br>1974年) (日本城市) (日本城市)<br>1974年) (日本城市)<br>1974年) (日本)<br>1974年) (日本)<br>1974年) (日本)<br>1974年) (日本)<br>1974年) (日本)<br>1974年) (日本)<br>1974年) (日本)<br>1974年) (日本)<br>1974年) (日本)<br>1974年) (日本)<br>1974年) (日本)<br>1974年) (日本)<br>1974年) (日本)<br>1974年) (日本)<br>1974年) (日本)<br>1974年) (日本)<br>1974年) (日本)<br>1974年) (日本)<br>1974年) (日本) |
| 世が未取多い定                                                                                                    | 55.史信息<br>年堂                           | 30266         | 印度人          | <ul> <li>         ・         ・         ・</li></ul>               | H23H            | 山奈秋志     システベホー     システベル・     マック・     マック・     マ | 7<br>7<br>7<br>7<br>7<br>7<br>7<br>7<br>7<br>7<br>7<br>7<br>7<br>7                                                                                                    |
| センチ取得した     ・     ・     ・     ・     ・     ・     ・     ・     ・     ・     ・     ・     ・     ・     ・     ・     ・     ・     ・     ・     ・     ・     ・     ・     ・     ・     ・     ・     ・     ・     ・     ・     ・     ・     ・     ・     ・     ・     ・     ・     ・     ・     ・     ・     ・     ・     ・     ・     ・      ・      ・      ・      ・      ・      ・      ・      ・      ・      ・      ・      ・      ・      ・      ・      ・      ・      ・      ・      ・      ・      ・      ・      ・      ・      ・      ・      ・      ・      ・      ・      ・      ・      ・      ・      ・      ・      ・      ・      ・      ・      ・      ・      ・      ・      ・      ・      ・      ・      ・      ・      ・      ・      ・      ・      ・      ・      ・      ・      ・      ・      ・      ・      ・      ・      ・      ・      ・      ・      ・      ・      ・      ・      ・      ・      ・      ・      ・      ・      ・      ・      ・      ・      ・      ・      ・      ・      ・      ・      ・      ・      ・      ・      ・      ・      ・      ・      ・      ・      ・      ・      ・      ・      ・      ・      ・      ・      ・      ・      ・      ・      ・      ・      ・      ・      ・      ・      ・      ・      ・      ・      ・      ・      ・      ・      ・      ・      ・      ・      ・      ・      ・      ・      ・      ・      ・      ・      ・      ・      ・      ・      ・      ・      ・      ・      ・      ・      ・      ・      ・      ・      ・      ・      ・      ・      ・      ・      ・      ・      ・      ・      ・      ・      ・      ・      ・      ・      ・       ・       ・       ・        ・       ・       ・       ・       ・       ・        ・       ・       ・        ・        ・        ・        ・        ・         ・         ・                                                                                                    | (历史)信息<br>年堂                           | <b>2026</b>   | 854          | <ul> <li>         ・ デ事后結果为 人才         ・ 人才         ・</li> </ul> | 1223W           | 並称状态     化特殊素素     化特殊素素     化特殊素素     化特殊素素     化特殊素素     化特殊素素     化特殊素素     化特殊素素     化特殊素素     化特殊素素     化特殊素素     化特殊素素                                                                                                    | 2<br>2<br>2<br>2<br>2<br>2<br>2<br>2<br>2<br>2<br>2<br>2<br>2<br>2<br>2<br>2<br>2<br>2<br>2                                                                                                    |
|                                                                                                    | 55.史信息<br>年皇                           |               | 田田人          | <ul> <li>         ・<br/>・<br/>・</li></ul>                       | #2日期            | 山奈秋奈     に行いた事品は     に行いた事品は     のがら作用曲は     のがら作用曲は     のがら作用曲は     のがら作用曲は     のがら作用曲は     中核不働は终止事核                                                                                                    | 2<br>2<br>2<br>2<br>2<br>2<br>2<br>2<br>2<br>2<br>2<br>2<br>2<br>2<br>2<br>2<br>2<br>2<br>2                                                                                                    |

## 2) 评审结果尚未公布

| 🙆 吉林智慧人社     | 个人网上办事大厅                        |                                     |                      |                     |                                            |                              | 👫 平台首页 💄                      | æ先生 💬 🗗 安全退出                                                                                                    |
|--------------|---------------------------------|-------------------------------------|----------------------|---------------------|--------------------------------------------|------------------------------|-------------------------------|----------------------------------------------------------------------------------------------------|
| 搜索           | 首页 人才分类空影开空 0                   |                                     |                      |                     |                                            |                              |                               |                                                                                                    |
| 个人相叫信息意識     | · 条件自检 _                        | 02                                  | 信自情报                 |                     |                                            |                              | 根本完成                          |                                                                                                    |
| 职业培训意愿采集     |                                 | 02                                  |                      |                     |                                            |                              |                               |                                                                                                    |
| 职业培训学员报名     | 一、总体要求                          |                                     |                      |                     |                                            |                              |                               | ^                                                                                                    |
| 职业培训报名查询     | 人才分类定级的评定工作坚持                   | 公开、公平、公正原则 , 突出品                    | 德、能力和业绩许             | 平价,重点聚焦             | 我省战略产业体系中的自然科学、工程技术                        | 术、经济金融、教育医疗、                 | 人文社科、文化艺术等领:                  | 彧,评选出在我省工作、                                                                                                    |
| 高校毕业生就业见习申请  | 二、评定范围和条件                       | [至八刁。                               |                      |                     |                                            |                              |                               |                                                                                                    |
| 求职创业补贴申锁(补录) | 1.评定范围                          |                                     |                      |                     |                                            |                              |                               |                                                                                                    |
| 高校毕业生就业咨询    | 根据中央和首要、首政府有关<br>取"代表性成果+综合业绩水平 | 1文件要求,人才分类评定上作坚<br>4+近年主要贡献"的多维度综合性 | 序把品德放在人?<br>评价方式,分为图 | 才评价的直位,<br>国内外顶尖型人: | 《出不唯帽子里实绩、不唯笑坝里贡献、/<br>t(A类)、国家级领军人才(B类)、省 | N唯资历里能刀的评价导向<br>部级领军人才(C类)、省 | ,打破以往以"帽子""笑坝<br>城拔尖人才(D类)、青纬 | 、"论文"定层次的模式,米<br>≢后备型人才(E类)五个                                                                                                    |
| 找工作          |                                 |                                     |                      |                     |                                            |                              |                               |                                                                                                    |
| 招聘会          | 申报历史信息                          |                                     |                      |                     |                                            |                              |                               |                                                                                                    |
| 专业技术职务认定     |                                 |                                     |                      |                     |                                            |                              |                               |                                                                                                    |
| 职业技能鉴定申报     | 年度                              | 運知名称                                | 申报人                  |                     |                                            | 提交日期                         | 业务状态                          | 操作                                                                                                    |
| 高层次和特殊人才职称认  | 2 1                             |                                     |                      |                     |                                            |                              |                               | 宣誓 汗來结果 进度跟踪                                                                                                    |
| 专业技术二级岗位评聘申报 | 12                              |                                     |                      | Δ                   |                                            |                              |                               |                                                                                                    |
| 专业技术三级岗位评聘申制 | 1 <sup>2</sup>                  |                                     |                      | <b></b>             | 计单结染音不公布,可能心等候!                            |                              |                               | 查看 汗雨结果 进度跟踪                                                                                                    |
| 专业技术二级岗位聘期考虑 | 摇 3                             |                                     |                      |                     |                                            |                              |                               | 查看 汗串结果 进度跟踪                                                                                                    |
| 专业技术三级岗位聘期考虑 | R                               |                                     |                      |                     |                                            |                              |                               | and the second second s |
| 人才分类定级评定     | 4                               |                                     |                      |                     | 确定                                         |                              |                               | 宣告 计申稿集 进宣派标                                                                                                    |
| 分类定级人才子女入学服务 | <del>5</del> 5                  |                                     |                      |                     |                                            |                              |                               | 宣誓 汗审结果 进度跟踪                                                                                                    |
| 分类定级人才配偶就业服务 | <sup>3</sup> 6                  |                                     |                      |                     |                                            |                              | <b>直核不通过终止重核</b>              | <b>宣志 洪空翔院</b>                                                                                                    |
| 督有突贡专家选拔     |                                 |                                     |                      |                     |                                            |                              |                               |                                                                                                    |
| 曾拔尖创新人才选拔    |                                 |                                     |                      |                     |                                            |                              |                               | ×                                                                                                    |
| 高级研修班培训报名    | 申请人基本信息                         |                                     |                      |                     |                                            |                              |                               |                                                                                                    |
| ▲ 劳动关系 >     |                                 |                                     |                      |                     |                                            |                              |                               |                                                                                                    |
|              |                                 |                                     |                      |                     |                                            |                              |                               |                                                                                                    |

## 3) 线下评审未通过

|                                                                                                    | 网上小事大厅                       |                                  |                                |                                                   |                                                      | 👫 平台普页 👤                                                                                                    | 漏先生 💬 🕞 安全i                                                                                                    |
|----------------------------------------------------------------------------------------------------|------------------------------|----------------------------------|--------------------------------|---------------------------------------------------|------------------------------------------------------|----------------------------------------------------------------------------------------------------|----------------------------------------------------------------------------------------------------|
| ٩                                                                                                    | 首页 人才分列在初刊在 0                |                                  |                                |                                                   |                                                      |                                                                                                    |                                                                                                    |
| A ARVINE AN ADDR                                                                                                    | ALIFE 10                     |                                  | (ERHAR                         | Bt/t L/E                                          |                                                      | 提示中の世                                                                                                    |                                                                                                    |
| 业培训意愿采集                                                                                                    | of skinetig                  |                                  | 12 IBIO ANIX                   | NITER                                             |                                                      | LEX SEA                                                                                                    |                                                                                                    |
| 业培训学员报告                                                                                                    | 总体要求                         |                                  |                                |                                                   |                                                      |                                                                                                    |                                                                                                    |
| 业增训报名查询 人名                                                                                                    | 1分类定级的评定工作坚持<br>1的各类素制型 创新创业 | 公开、公平、公正原則 , 突出<br> 一   オ        | 出品德、能力和业绩评价,重                  | 点聚焦我省战略产业体系中的自然科学、工程技术                            | 《《经济金融、教育医疗、》                                        | 人文社科、文化艺术等领                                                                                                    | 域,评选出在我省工作、                                                                                                    |
| 校毕业生就业见习申请 二、                                                                                                    | 2036突暴缺至、回新回至<br>评定范围和条件     | ·至八月.                            |                                |                                                   |                                                      |                                                                                                    |                                                                                                    |
| R创业补贴审罚(补录) 1.得                                                                                                    | 空范围                          |                                  |                                |                                                   |                                                      | ******                                                                                                    |                                                                                                    |
| 校毕业生就业资间 根据<br>取"                                                                                                    | 皆中央和首委、首政府有关<br>代表性成果+综合业绩水平 | ·又件要求,人才分类评定上作<br>+近年主要贡献"的多维度综合 | F坚持把品德放在人才评价的<br>计性评价方式,分为国内外顶 | 自位,突山不噬袖子里买猿、不哑笑项里贡献、不<br>尖型人才(A类)、国家级领军人才(B类)、省部 | <ul><li>●●●●●●●●●●●●●●●●●●●●●●●●●●●●●●●●●●</li></ul> | ,打破以在以"帽子""奖项<br>威拔尖人才(D类),青年                                                                                                    | 1 化又 定层次的模式,<br>年后备型人才(E类)五/                                                                                                    |
| I作 ····································                                                                                                    | L                            |                                  |                                |                                                   |                                                      |                                                                                                    |                                                                                                    |
| 時会                                                                                                    | の历史信息                        |                                  |                                |                                                   |                                                      |                                                                                                    | 1712                                                                                                    |
| 业技术职务认定                                                                                                    |                              |                                  |                                |                                                   |                                                      |                                                                                                    |                                                                                                    |
|                                                                                                    |                              |                                  |                                |                                                   |                                                      |                                                                                                    |                                                                                                    |
| 业技能鉴定申报                                                                                                    | 年度                           | 通知名称                             | 甲擬人                            |                                                   |                                                      | 业务状态                                                                                                    | 操作                                                                                                    |
| 业技能鉴定申报<br>国次和特殊人才职称认定 <mark>。</mark> 1                                                                                                    | 年度                           | 通知名称                             | 用报人                            |                                                   | -                                                    | <b>业务状态</b><br>材料终审通过                                                                                                    | 操作<br>查看 评审结果 进盘跟然                                                                                                    |
| 业技能鉴定申报<br>图次和特殊人才职称认定 <mark>:</mark> 1<br>业技术二级岗位汗聘申报                                                                                                    | 72                           | 遭知名称                             | 甲級人                            |                                                   |                                                      | 业务状态<br>材料修审通过                                                                                                    | <b>操作</b><br>查看 汗审结果 进虚跟的                                                                                                    |
| 业技能鉴定申报<br>要次和特殊人才取称认定 <mark>1</mark><br>业技术二级岗位评聘申报<br>业技术三级岗位评聘申报 2                                                                                                    | ##                           | 1808¢                            | 田級人<br>7<br>1                  | 1 您未通过评审。                                         | -                                                    | 业务状态<br>材料修用通过<br>材料修用通过                                                                                                    | 操作<br>查看 (评审场集 ) 进盘期的<br>查看 (评审场集 ) 进盘期的                                                                                                    |
| <ul> <li>              並技能運定申报<br/>席次和特殊人才取称认定             1</li></ul>                                                                                                    | 20<br>                       | 308¢                             | ##2A<br>7<br>;<br>;            | 🥡 您未通过评审。                                         | 7                                                    | <u>业等状态</u><br>れ74代年通过<br>れ74代年通过<br>れ74代年週过                                                                                                    | 養作<br>重香 (汗申結果 ) 进业服除<br>重香 (汗申結果 ) 进业服除<br>重香 (汗申结果 ) 进业服除                                                                                                    |
| 业技能鉴定申报<br>每次和特殊人才取称认去:1<br>业技术二级岗位评聘申报 2<br>业技术二级岗位评聘申报 3<br>业技术三级岗位聘期考核 3                                                                                                    | 28                           | 3086                             | #55A                           | <b>?)</b> 您未通过评审。                                 | 7                                                    | <u>空気状态</u><br>お料理物通过<br>お料理物通过<br>                                                                                                    | 我作<br>金石   汗中活用   进生服務<br>金石   汗中活用   进生服務<br>金石   汗中活用   进生服務<br>金石   汗中活用   进生服務                                                                                                    |
|                                                                                                    |                              | 8086                             | #55A                           | <ul><li>②未通过示率。</li><li>第2</li></ul>              |                                                      | <u>业务状态</u><br>初州成物通过<br>初州成物通过<br>利州成物通过<br>利州成物通过                                                                                                    | 第件<br>查告   汗中结果   法生活的<br>查告   汗中结果   法生活的<br>查告   汗中结果   法生活的<br>查告   汗中结果   法生活的                                                                                                    |
|                                                                                                    |                              | 805.0                            |                                | <ul> <li>() 思末通过示率。</li> </ul>                    | 7                                                    | <u>公務状态</u><br>初時機能通过<br>初時機能通过<br>初時機能通过<br>初時機能通过<br>初時機能通过<br>初時機能通过                                                                                                    | \$6         (74%)         (2233)           26         (74%)         (2233)           26         (74%)         (2233)           26         (74%)         (2233)           26         (74%)         (2233) |
| 业社被重定回经<br>愿次机等限人才取称认法<br>业技术三级供给评考明后 2<br>业技术三级供信等明书报 2<br>业技术三级供信等明书报 2<br>业技术三级供信等明书报 2<br>型状产品级保信等明书报 2<br>数件工品级保信等明书报 2<br>数件工品级保信等明书 3<br>数件 3                                                                                                    |                              | 300549                           |                                | <ul> <li>②未通过示率。</li> <li>約2</li> </ul>           |                                                      |                                                                                                    | 90<br>200 (17462) (2200)<br>200 (17462) (2200)<br>200 (17462) (2200)<br>200 (17462) (2200)<br>200 (17462) (2200)<br>200 (17462) (2200)                                                                   |
| 立社被軍空暗経<br>広が相互換合汗物研究<br>立たオージの合汗物研究<br>立たオージの合汗物研究<br>立たオージの合理物研究<br>立たオージの合理物研究<br>なたージの合理的学校<br>なたージの合理的学校<br>なたージックション<br>なたージックション<br>なたージン<br>なたージー<br>なたージー<br>なたーシー<br>なたーシー<br>なたー<br>なたー<br>なたー<br>なたー<br>なたー<br>なたー<br>なたー<br>なたージー<br>なたー<br>なた<br>なた                                                                                                    |                              | 20.67                            |                                | <ul> <li>2未通过示事。</li> </ul>                       |                                                      | کیتھی           دیتھی           دیتھی           دیتھی           دیتھی           دیتھی           دیتھی           دیتھی           دیتھی                                                                                                    | 80<br>200 (179652) (2250)<br>200 (179652) (2250)<br>200 (179652) (2250)<br>200 (179652) (2250)<br>200 (179652) (2250)<br>200 (179652) (2250)<br>200 (179652) (2250)                                      |
|                                                                                                    |                              | 20.5.17                          |                                | <ul> <li>②未通过守事.</li> </ul>                       |                                                      | <ul> <li>公式状态</li> <li>スパルの未足に</li> <li>パルのを見た</li> <li>パルのを見た</li> <li>パルのを見た</li> <li>パルのを見た</li> <li>パルのを見た</li> <li>パルのを見た</li> <li>パルのを見た</li> <li>パルのを見た</li> </ul>                                                                                                    | 94<br>2003 (1994) (1994)<br>2003 (1994) (1994)<br>2003 (1994) (1994)<br>2003 (1994) (1994)<br>2003 (1994) (1994)<br>2003 (1994) (1994)<br>2003 (1994) (1994)                                             |
| 立が厳密な時時<br>広大の特殊人力取得以上<br>なた、一気後心に汗毒中応<br>なた、一気後心に汗毒中応<br>なた、一気後心に汗毒中応<br>なた、一気後心に汗毒中が<br>なた、一気後心に汗毒中が<br>なた、一気後心に汗毒中が<br>なた、一気の心に汗毒中が<br>なた、一気の心に下毒ーが<br>ためいいのかの<br>ためいいのかの<br>ためいいのかの<br>たのいのかの<br>たのいのかの<br>たのいのかの<br>たのいのかの<br>たのいのかの<br>たのいのかの<br>たのいのかの<br>たのいのかの<br>たのいのかの<br>たのいのかの<br>たのいのかの<br>たのいのかの<br>たのいのかの<br>たのいのかの<br>たのいのかの<br>たのいのかの<br>たのいのかの<br>たのいのかの<br>たのいのかの<br>たのいのかの<br>たのいのかの<br>たのいのかの<br>たのいのかの<br>たのいのの<br>たのいのの<br>たのいの<br>たのいのの<br>たのいの<br>たのい<br>たのい |                              | 2008 P                           |                                | <ul> <li>() 思味適过汗中。</li> </ul>                    |                                                      | <ul> <li>公共社会</li> <li>4月4日日日日日</li> <li>4月4日日日日</li> <li>4月4日日日日</li> <li>4月4日日日日</li> <li>4月4日日日日</li> <li>4月4日日日</li> <li>4月4日日日</li> <li>4月4日日日</li> <li>4月4日日日</li> <li>4月4日日日</li> <li>4月4日日日</li> <li>4月4日日日</li> <li>4月4日日日</li> <li>4月4日日日</li> <li>4月4日日日</li> <li>4月4日日日</li> <li>4月4日日日</li> <li>4月4日日日</li> <li>4月4日日日</li> <li>4月4日日日</li> <li>4月4日日日</li> <li>4月4日日日</li> <li>4月4日日</li> <li>4月4日日</li> <li>4月4日日</li> <li>4月4日日</li> <li>4月4日日</li> <li>4月4日日</li> <li>4月4日日</li> <li>4月4日日</li> <li>4月4日日</li> <li>4月4日日</li> <li>4月4日日</li> <li>4月4日日</li> <li>4月4日日</li> <li>4月4日</li> <li>4月44日</li> <li>4月44日</li> <li>4月44日</li> <li>4月44日</li> <li>4月44日</li> <li>4月44日</li> <li>4月44日</li> <li>4月44日</li> <li>4月444</li> <li>4月444</li></ul> | 901<br>2016 ( 1990) 2 ( 2000)<br>2016 ( 1990) 2 ( 2000)<br>2016 ( 1990) 2 ( 2000)<br>2016 ( 1990) 2 ( 2000)<br>2016 ( 1990) 2 ( 2000)                                                                    |

## 人才分类定级评定 评审结果查看-单位

1. 登录"吉林智慧人社单位网上办事大厅",选择【大人才一体化系统】

| ■ 应用入口                                                                                             |                                                                           |                                                                                                    |                 |
|----------------------------------------------------------------------------------------------------|---------------------------------------------------------------------------|----------------------------------------------------------------------------------------------------|-----------------|
| <b>按照等</b> 相认定                                                                                     | 企业用工程制                                                                    | 劳动关系(原用工畜案)                                                                                                    | 人才开发            |
| 人力资源服务                                                                                             | 165600                                                                    | RUBBERN                                                                                                    | 企业年金            |
|                                                                                                    |                                                                           |                                                                                                    |                 |
| \$121879674                                                                                        | 退休资格认定                                                                    | 劳动人事争议调解                                                                                                    | 曾人才交流开发中心       |
|                                                                                                    |                                                                           |                                                                                                    |                 |
| 会当人中学校中国                                                                                           | ALC: SALE                                                                 | <u>就业用工社保持管</u> 定                                                                                                    | 吉林省社会保险同上已办完成   |
| 大人才一体化(高時山間話宇宙)                                                                                    | 智慧人社場切开合                                                                  |                                                                                                    |                 |
|                                                                                                    |                                                                           | 请使用名                                                                                                    | 镭Tel1以获得最好的用户体验 |
| 振怒所有: 吉林塩人力膨脹助社会解停了  <br>地は: 吉林塩大香町三東大振3336号 电道の<br>阿森得転: 細知単位: 吉林塩人力膨脹和止<br>● 首公用安置 220000200001号 | 17CP鍋05001602号   网站部部部:2200<br>431-12333 動場:130022 動箱:jihrss<br>X国時電息管理中心 | 000004<br>1⊜126.com<br>□ <b>国家政务服务</b><br>□ <b>日家政务服务</b><br>□ <b>日家政务服务</b><br>□ <b>日家政务服务</b><br>□ <b>日家政务服务</b><br>□ <b>日家政务服务</b><br>□ <b>日家政务服务</b><br>□ <b>日家政务服务</b> |                 |

2. 选择【业务审核】-【人才分类定级评定】-【总办结】,点击对应的条数

| 🤮 吉林智慧人       | 、社大人オー       | 一体化单位网上办事     | 大厅                         |             |      |                | •         | 退出          |
|---------------|--------------|---------------|----------------------------|-------------|------|----------------|-----------|-------------|
| ≗ 大人才─体化      | 工作台          | 业务审核 × 0      |                            |             |      |                |           |             |
| 专业技术职称服务 🛛 🗸  | 统一           | - 車核          |                            |             |      |                |           | EFF 2022 EF |
| 专业技术继续款育服务 >  |              | -             |                            | -           | -    | 1000           |           | Ha 2027 E   |
| 人才津贴服务 ジ      | (            | 22<br>±#      | 5 単核                       | 2<br>       |      | 25.            | 0<br>今日办结 | 15<br>全部办结  |
| 百寡卡服务         |              |               |                            | (唐政昭述單)     |      |                |           |             |
| 专业技术二三级评聘服务 ~ | 事顶类别         |               | 舉讀名称                       | 待审核         | 待送审  | 已退回            | 今日办结      | 总办结         |
| 业务审核          |              | 自然人基础业务       | 个人绑定推荐单位                   | 0 条         | 0 条  | 0 条            | 0 윷       | 5 🙊         |
| 业务管理          |              | 法人基础业务        | 单位绑定上级单位                   | 0 条         | 0 条  | 0 条            | 0 条       | 1 🛠         |
| 0.50k         |              | 职称评审          | 取称汗审(通用)                   | 1 条         | 0 条  | <u>0 &amp;</u> | 0条        | 1 🛠         |
| 200724        | $\backslash$ |               | 中小学副意及以下教师职称评审             | 0 条         | 1 祭  | 0 条            | 0 条       | 0 条         |
|               | $\mathbf{X}$ |               | 高层次和特殊人才职称认定(激励改量3.0)      | 0 条         | 0 条  | 0 条            | 0 条       | 1条          |
|               |              |               | 高层次和特殊人才职称认定(乡村报兴人<br>才)   | 0 条         | 0 条  | 0 条            | 0 条       | 1 条         |
|               |              |               | 高层次和特殊人才职称认定(基层硕博)         | 1 条         | 0 条  | 0 条            | 0 条       | 0 条         |
|               |              | $\mathbf{N}$  | 高层次和特殊人才职称认定(民营高经)         | 0 条         | 0 条  | 0 条            | 0 条       | 1条          |
|               | 商品           | 医次 0 特殊人才职称认定 | 高层次和特殊人才职称认定(双贯通)          | 0 条         | 1 条  | 1条             | 0条        | 1 🛠         |
|               |              |               | 高层次和特殊人才职称认定(援疆援藏)         | 0 😤         | 0 윷  | 0 😤            | 0 옷       | 1 😤         |
|               |              |               | 毫层次和特殊人才职称认定(基层30年10<br>年) | 0 <u>\$</u> | 0 55 | 0 돐            | 0 条       | 1 5.        |
|               |              |               | 高层次和特殊人才职称认定(三级岗位评<br>聘)   | 2 条         | 0 条  | 0 条            | 0 条       | 1 条         |
|               | _            | 二、三級廣位        | 专业技术二级岗位评聘                 | 1 条         | 0 条  | 0 条            | 0 条       | 0 条         |
|               |              | 人才分类定级认定服务    | 人才分类定级评定                   | 0 条         | 0 条  | 0 条            | 0条        | 1 🙊         |

注意!由于23年12月份-24年2月份申报批次跨2023、2024年,业务审核页面都是按年 度统计办件(目前系统默认统计24年办件),需要管理人员切换审核页面右上角年度为"2023 年"确认,是否有23年申报人员通过评审。

| 🤮 吉林智慧人社   | 壮大人才一体化单位网 | <b>列上办事大厅</b>      |                     |                    |          |                 |
|------------|------------|--------------------|---------------------|--------------------|----------|-----------------|
| 大人才─体化     | 工作台 业务审核   | ×                  |                     |                    | 1.点击年/   | 芟输入框            |
| 专业技术职称服务   | 统一审核 高层次   | 和特殊人才职称认定(基层30年105 | F) "申报信息的审核和送审时间为当」 | 1915至55。请及时        | 宙核、送宙。   | 年度 2023 🍏       |
| 专业技术继续教育服务 |            |                    | ■按信忌时申核和这中时间为当月1日:  |                    |          | <b>₩</b> 2023 ₩ |
| 人才津贴服务     |            | 0<br>全部            | 0<br><sup>#Ŕ</sup>  | 0<br>送审<br>(清及财祥审) | 2500 0   | 快速选择            |
| 吉亨卡服务      |            |                    |                     |                    |          | 2021            |
| 业务审核       | 事项类别       | 事项名称               | 待审核                 | 待送审                |          | 2022            |
| 公示公告       |            |                    |                     | 2.选择               | ≦2023年度· | 2023            |
|            |            |                    |                     |                    |          | 清空 今天 确定        |
|            |            |                    |                     |                    |          | í í             |
|            |            |                    |                     |                    |          |                 |
|            | _          |                    |                     |                    |          |                 |
|            | 3          | .点击页面空             | 治处,等待               | F系统宣问              | 结果       |                 |
|            |            |                    |                     |                    |          |                 |
|            | 1          | 占土"人子。             | △米中尔河□              | ⊇"小山攵              | 【台击4士】   | 中对应复数           |
|            | 4          |                    | 刀突足级计从              | 上 业方,              |          | 中对应示致           |
|            |            |                    |                     |                    |          |                 |
|            |            |                    |                     |                    |          | 1               |
|            |            |                    |                     |                    |          |                 |
|            |            |                    |                     |                    |          |                 |

3. 点击【评定状态】,选择选项,对本单位下所有的申报人员进行筛选。

| 🤮 吉林        | 智慧人 | 、社大人才一体化单(    | 立网上办事大厅     |       |      |        |        |        |      |              | 退出      |
|-------------|-----|---------------|-------------|-------|------|--------|--------|--------|------|--------------|---------|
| ≗ 大人才─体化    |     | 工作台 业务审核      | 人才分类定级评定 ×  | 0     |      |        |        |        |      |              |         |
| 专业技术职称服务    |     | 当朝位置:统一审核 / 人 | す分異定級评定軍核列表 |       |      |        |        |        |      |              |         |
| 专业技术继续款育服务  |     |               |             |       |      |        |        |        |      |              |         |
| 人才津贴服务      | X   | 登词深怀          |             |       |      |        |        |        |      |              |         |
| 吉寡卡服务       | ~   | 姓名            |             | 证件号码  |      | 推荐单位   |        | 申请评定级别 |      | 単同 同世        |         |
| 专业技术二三级评聘服务 |     | 评定状态          | ~ 评章:       | 言评定级别 |      |        |        |        |      |              |         |
| 业务审核        |     | 未认定           |             |       |      |        |        |        |      |              |         |
| 业务宣询        |     |               | 5           |       | 推荐单位 | 申请评定等级 | 人才认定分类 | 申报日期   | 业务状态 | 评审后评定级别      | 操作      |
| 公示公告        |     | * * * # 过     |             |       |      |        |        |        |      |              | 10      |
|             |     |               |             |       |      |        |        |        |      |              |         |
|             |     | +             |             |       |      |        |        |        | <    | 1 > 10/页 > 靴 | 時至第 1 页 |
|             |     |               |             |       |      |        |        |        |      |              |         |
|             |     |               |             |       |      |        |        |        |      |              |         |
|             |     |               |             |       |      |        |        |        |      |              |         |
|             |     |               |             |       |      |        |        |        |      |              |         |

注:"未认定"表示申报者及其材料暂未经过线下评审认定环节;

"通过"表示申报者及其材料通过线下评审,已经评定为"分类定级人才"; "未通过"表示申报者及其材料未通过线下评审认定环节。

4. 【评定状态】处选择"通过",点击【导出】即可导出本单位下的"分类定级人才"。

| 🤮 吉林        | 人誌習 | 、壮大       | 人オー                      | 体化单位网  | 上办事大厅      |      |        |        |        |      |              | 退出      |
|-------------|-----|-----------|--------------------------|--------|------------|------|--------|--------|--------|------|--------------|---------|
| ≗ 大人才——体化   |     | 1         | 工作台                      | 业务审核 × | 人才分类定级评定 × | 0    |        |        |        |      |              |         |
| 专业技术职称服务    |     | <b>39</b> | 国际位置:统一审核 / 人才分就是现得完善略引表 |        |            |      |        |        |        |      |              |         |
| 专业技术继续教育服务  |     |           |                          |        |            |      |        |        |        |      |              |         |
| 人才津贴服务      |     | 查询        | 条件                       |        |            |      |        |        |        |      |              | 1       |
| 吉寡卡服务       |     |           | 姓名                       | R      | 证件         | 号码   | 推荐单位   |        | 申请评定级别 |      | ±38 9th      |         |
| 专业技术二三级评聘服务 |     | ſ         | 评定状态                     | s Hit  | ~ 评审后评点    | 级别 ~ |        |        |        |      |              | 1       |
| 立务审核        |     |           |                          |        |            |      |        |        |        |      |              |         |
| 立务室询        |     |           |                          | 姓名     | 证件考码       | 推荐单位 | 申请评定等级 | 人才认定分类 | 申报日期   | 业务状态 | 评审后评定级别      | 操作      |
| 公示公告        |     | -         |                          |        |            |      |        |        |        |      |              | 10      |
|             |     |           |                          |        |            |      |        |        |        |      |              |         |
|             |     |           |                          |        |            |      |        |        |        |      |              |         |
|             |     |           |                          |        |            |      |        |        |        |      |              |         |
|             |     |           |                          |        |            |      |        |        |        |      |              |         |
|             |     |           |                          |        |            |      |        |        |        |      |              |         |
|             |     |           | ÷                        |        |            |      |        |        |        | <    | 1 > 10/页 > 跳 | 转至第 1 页 |
|             |     |           |                          |        |            |      |        |        |        |      |              |         |
|             |     |           |                          |        |            |      |        |        |        |      |              |         |
|             |     |           |                          |        |            |      |        |        |        |      |              |         |
|             |     |           |                          |        |            |      |        |        |        |      |              |         |

注:点击【导出】前,可以先点击【查询】确认有没有需要导出的人员,避免浪费时间。